## How to Make an Invoice on Word

In any business that involves buying and selling, an invoice is one the most basic forms required. The transactional nature of purchasing and selling necessitates the formal documentation of the sale. Whether it's a simple sales invoice, service invoice, proforma invoice, or tax invoice, they all basically serve the same purpose. And if you're a business owner or service contractor, you want to make sure your invoices are accurate and reliable before sending it out to clients or customers. If you're dreading the idea of creating an invoice from scratch, you're in luck because creating one is much easier with the use of Microsoft Word's ready-made templates. The quick tutorial guide below will help you customize your own invoice for all your business needs.

## **SUMMARY:**

- For Windows: Click on **File** and select **New**. Type in **Invoice** in the search bar to browse the sample templates. Pick an invoice template and click **Create**.
- For Mac: Click the **New Document** icon, then type **Invoice** in the search bar. Pick your desired template and hit **Create**.

## How to Make an Invoice Using Templates in Microsoft Word

Microsoft Word comes with a selection of templates that you can easily use in order to save time and resources. The instructions will walk you through the basics of creating your own invoice with the help of a Microsoft Word template. The guide below is applicable to most Word versions, including MS Word 2010.

1. Open Microsoft Word and select **New**. Type 'invoice' into the search bar to display all the available invoice templates.

| <complex-block>      Word     New       Image: Second second seco</complex-block>  | Word       New         Image: Series of the series of the seri                                                        | Word New     Home     Image: Section of the section of the section                                                                                                    |
|----------------------------------------------------------------------------------------------------|----------------------------------------------------------------------------------------------------|----------------------------------------------------------------------------------------------------|
| Image: Descent set image: Descent set im | Image: Section of the section of the sec | Home<br>Home<br>Ho |
|                                                                                                    | New       Image: Service invoice (Green Gra       Service invoice (Blue Grad       Sales invoice (Blue Gradient)       Sales invoice (Blue Gradient)         Open       Image: Image: Image                                                                                                   |                                                                                                    |
|                                                                                                    | New       Image: Constrained on the second on the second on                               |                                                                                                    |
|                                                                                                    | Open       Service invoice (Green Gra       Service invoice (Blue Gradi       Sales invoice (Blue Gradient)       Sales invoice (Blue Gradient)         Open       Image: Display to the service invoice (Blue Gradi       Sales invoice (Blue Gradient)       Sales invoice (Blue Gradient)                                                                                                    |                                                                                                    |
|                                                                                                    | Open     Service invoice (Green Gra     Service invoice (Blue Gradi)     Sales invoice (Blue Gradient)     Sales invoice (Green Gradie)       Open     Image: Service invoice (Breen Gradie)     Image: Service invoice (Breen Gradie)     Image: Service invoice (Breen Gradie)                                                                                                    |                                                                                                    |
| Service invoice (Green Gra Service invoice (Blue Gradi Sales invoice (Blue Gradient) Sales invoice (Green Gradie                                                                                                    | Open     Image: Display to the part of the part of t                | Service invoice (Green Gra Service invoice (Blue Gradi Sales invoice (Blue Gradient) Sales invoice (Green Gradie                                                                                                    |
| Open     Image: black top in the black top in the black top in th                | Account                                                                                                    | Account     Account                                                                                                    |
| Account                                                                                                    | Accounts receivable ledger Invoice Service invoice Services invoice with hours                                                                                                    | Accounts receivable ledger Invoice Service invoice Services invoice with hours                                                                                                    |

2. Click on the template of your choice and hit the **Create** icon.

|   | Company Name<br>Your Concert Sega<br>Breet Address<br>Ciry, ST 2P Code<br>Prose: Phone Fax: F<br>Recipiert Name<br>Street Address<br>Ciry, ST 2P Code<br>Phone: Phone | an an an an an an an an an an an an an a                   | SHIP T<br>Recipie<br>Compa<br>Street<br>City, S<br>Phone: | O:<br>nr: Name<br>ny Name<br>Address<br>T ZIP Code<br>FT Code | IN                                                  | INVOICE                                 | Provided by: Microsoft Corporation<br>Create a professional invoice for shipped goods;<br>template includes fields for information about<br>purchased goods, shipping route, company, and the<br>purchaser. This is an accessible template. |
|---|----------------------------------------------------------------------------------------------------|------------------------------------------------------------|-----------------------------------------------------------|---------------------------------------------------------------|-----------------------------------------------------|-----------------------------------------|----------------------------------------------------------------------------------------------------|
|   | COMMENTS OR SPE<br>To get staned right av                                                                                                    | CIAL INSTRUCTION<br>vay, just tap any place<br>P.O. NUMBER | B:<br>holder sext (such as this<br>REQUISITIONER          | and start typing<br>SHIPPED VIA                               | F.O.B. POINT                                        | ydur own.<br>TERMS<br>Due on<br>service | Download size: 22 KB                                                                                                    |
| _ | QUANTITY                                                                                                    |                                                            | DESCRIPTION                                               |                                                               | UNIT PRICE                                          | TOTAL                                   | Create                                                                                                    |
|   |                                                                                                    |                                                            |                                                           | SHIPPIN                                                       | SUBTOTAL<br>SALES TAX<br>IG & HANDLING<br>TOTAL DUE |                                         |                                                                                                    |
|   | Make all checks payab<br>If you have any questic                                                                                                    | le to Company Name<br>ns concerning this inv<br>THA        | oloe, contact Name, pho                                   | ore, email                                                    |                                                     |                                         |                                                                                                    |

 $\times$ 

3. Start off by inputting your trade, brand, or company name. It's optional, but you can also include a short tagline or slogan below the title or company name. Make sure to indicate the invoice number and the date your document was made.

| AutoSave 💽 🖪 '9 - 💍 =                                                                   | Document1 - Word                                                                                                    | ♀ Search                                                                                               |                                                                                                    |                                                        | Sign in                 | <b>=</b> - | - o ×      |
|-----------------------------------------------------------------------------------------|----------------------------------------------------------------------------------------------------|----------------------------------------------------------------------------------------------------|----------------------------------------------------------------------------------------------------|--------------------------------------------------------|-------------------------|------------|------------|
| File Home Insert Design Layout                                                          | References Mailings                                                                                                    | Review View Help Tabl                                                                                  | e Design 🛛 Layout                                                                                          |                                                        |                         | 🖻 Share    | 🖵 Comments |
| Paste<br>v ♂ Format Painter ↓ Cut<br>Arial (Headings) v 12<br>B I U v ab x <sub>2</sub> | $ \begin{array}{c c} A^{\wedge} & A^{\vee} &   & Aa^{\vee} &   & A_{\varphi} \\ \hline \\ X^{2} &   & \mathbb{A}^{\vee} & \mathscr{L}^{\vee} & \mathbb{A}^{\vee} \\ \end{array} $                                                                                | · ;= - ;;= - ; = = : ;≥↓   ¶<br>= = =   ;= -   & - ::: -                                               | AaBbCcDd AAB<br>1 Normal Title                                                                             | AaBbCc AABBCCDI AABBCCC<br>Heading 1 Heading 2 Heading | AABBCCDI<br>3 Heading 4 | ← Find ←   | Editor     |
| Clipboard Fa Fo                                                                         | ont 🕞                                                                                                    | Paragraph 5                                                                                            |                                                                                                    | Styles                                                 | 6                       | Editing    | Editor ,   |
|                                                                                         | Company Name<br>Your Company Slogan<br>Street Address<br>City, ST ZIP Code<br>Phone: Phone Fax: Fax<br>TO:<br>Recipient Name<br>Company Name<br>Street Address<br>City, ST ZIP Code<br>Phone: Phone<br>COMMENTS OR SPECIAL IN<br>To get started right away, just | SH<br>Re<br>Cor<br>Str<br>Cit<br>Ph<br>STRUCTIONS:<br>STRUCTIONS:<br>tap any placeholder text (such as | P TO:<br>ipient Name<br>pany Name<br>set Address<br>s T ZIP Code<br>ne: Phone<br>this) and start typing to | INVOICE # 100<br>DATE: DATE                            |                         |            |            |
|                                                                                         | SALESPERSON P.O.                                                                                                    | NUMBER REQUISITION                                                                                     | R SHIPPED VIA                                                                                              | F.O.B. POINT TERMS                                     |                         |            |            |
|                                                                                         |                                                                                                    |                                                                                                    |                                                                                                    | Due on<br>receipt                                      |                         |            |            |

4. An invoice is a formal, transactional document. Thus, it should always contain the sender and recipient's information. Include the complete name, company name, complete address, and contact numbers. You may also insert any brief remarks or special instructions.

5. Your invoice will look more organized if the information is properly arranged in a table. State each product or service individually and indicate the quantity and unit price per item. It's best to include a brief description for each item as well. Calculate the total amount for each entry and the overall price at the bottom of the table.

| AutoSave 💽 🖫 🍤 🍟 🗸 🗸                                                                                                    | ocument1 - Word                                   | ♀ Search                                       |                                |              |              |                       |                       | Sign in               |                                                           | - 0      | ×        |
|----------------------------------------------------------------------------------------------------|---------------------------------------------------|------------------------------------------------|--------------------------------|--------------|--------------|-----------------------|-----------------------|-----------------------|-----------------------------------------------------------|----------|----------|
| File Home Insert Design Layout                                                                                                    | References Mailings                               | s Review View                                  | Help Table D                   | esign Layout |              |                       |                       |                       | 🖻 Share                                                   |          | ents     |
| Paste<br>$\checkmark$ Cut<br>$\square$ Copy<br>$\checkmark$ $\checkmark$ Format Painter<br>$\checkmark$ $\checkmark$ Format Painter | A^ A   Aa -   A <sub>¢</sub><br>▲ - <u> </u>      | = -  = - \=   =  <br> = = =   =   = -          | ⊑ ∓≡   2↓   ¶    <br>-   ~ □ - | AaBbCcDd     | AB AaBbC     | AABBCCDI<br>Heading 2 | AABBCCDI<br>Heading 3 | AABBCCDI<br>Heading 4 | ← Find<br>G <sup>b</sup> <sub>c</sub> Replace<br>→ Select | e Editor |          |
| Clipboard 🕞 Font                                                                                                    | 15                                                | Paragrapi                                      | n Es                           |              |              | Styles                |                       | 5                     | Editing                                                   | Editor   | ~        |
|                                                                                                    | SALESPERSON                                       | P.O. NUMBER                                    | REQUISITIONER                  | SHIPPED VIA  | F.O.B. POINT | TERMS                 |                       |                       |                                                           |          | <b>^</b> |
|                                                                                                    |                                                   |                                                |                                |              |              | Due on<br>receipt     |                       |                       |                                                           |          |          |
|                                                                                                    | QUANTITY                                          |                                                | DESCRIPTION                    |              | UNIT PRICE   | TOTAL                 | _                     |                       |                                                           |          |          |
|                                                                                                    |                                                   |                                                |                                |              |              |                       | _                     |                       |                                                           |          |          |
|                                                                                                    |                                                   |                                                |                                |              |              |                       | _                     |                       |                                                           |          |          |
|                                                                                                    |                                                   |                                                |                                |              |              |                       | -                     |                       |                                                           |          |          |
|                                                                                                    |                                                   |                                                |                                |              |              |                       |                       |                       |                                                           |          |          |
|                                                                                                    |                                                   |                                                |                                |              | SUBTOTAL     |                       |                       |                       |                                                           |          |          |
|                                                                                                    |                                                   |                                                |                                | SHIPPIN      | SALES TAX    |                       |                       |                       |                                                           |          |          |
|                                                                                                    |                                                   |                                                |                                |              | TOTAL DUE    |                       |                       |                       |                                                           |          |          |
|                                                                                                    | Make all checks payabl<br>If you have any questio | le to Company Name<br>ns concerning this invoi | ce, contact Name, Ph           | one, Email   |              |                       |                       |                       |                                                           |          |          |
|                                                                                                    |                                                   | THAN                                           | IK YOU FOR YOUR E              | USINESS!     |              |                       |                       |                       |                                                           |          | ~        |

6. Insert any notes or reminders at the bottom of the page. You have the option to conclude with a message of gratitude too.

7. When you're done editing your invoice, save the document. You can print out a hard copy or share it by email.

**Note:** If you are looking for more templates, feel free to browse <u>invoice templates in</u> <u>Word</u> format available on Template.net

## How to Create an Invoice for Mac Using Microsoft Word

Mac users have similar template options that they can take advantage of too. There are different pre designed templates that serve all types of uses. Customizing an invoice is made much easier when you follow the basic instruction guide below.

1. Open Microsoft Word, then click the **New** icon. In the search bar on the upper right, type 'invoice'. Scroll through the available templates, choose one, then select **Create**.

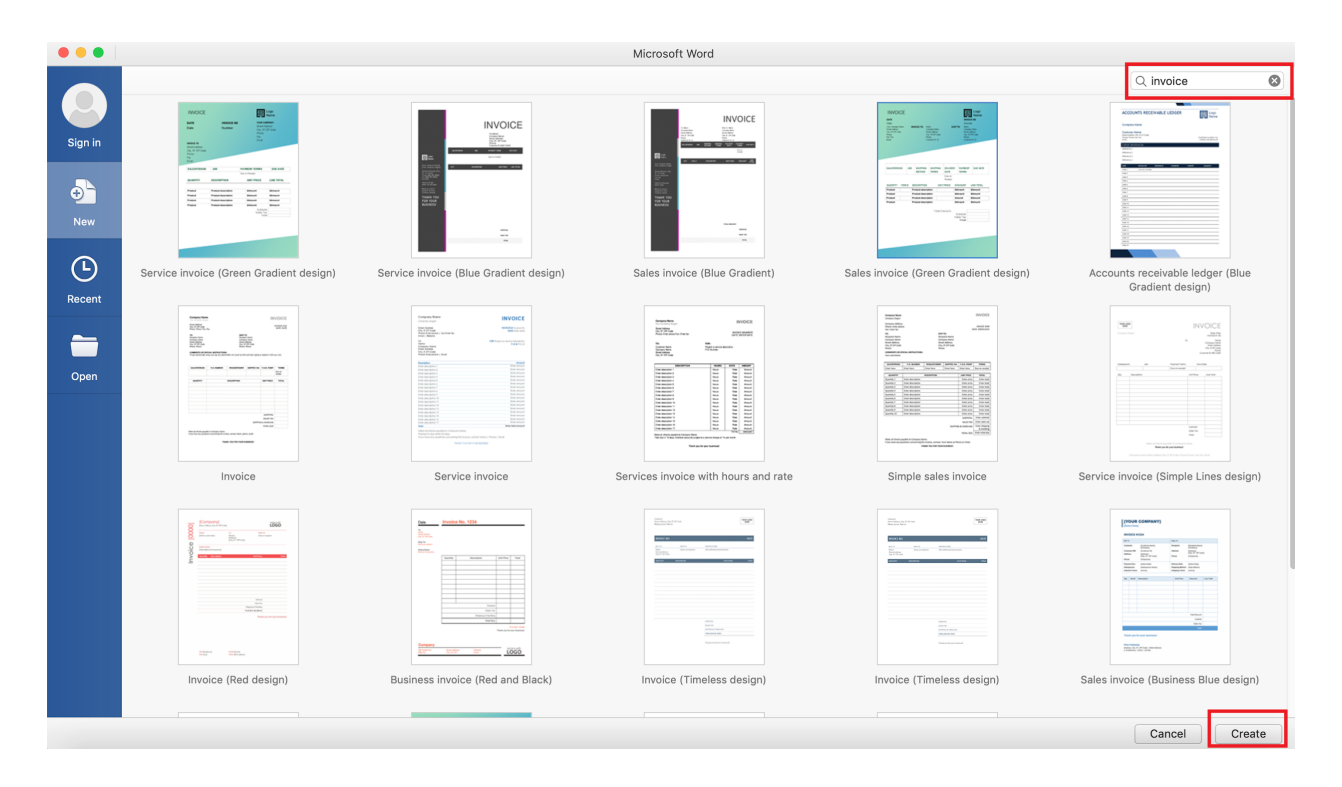

Note: You can also use **Shift+Command+P** as an alternative.

2. Highlight the text and change the company name. Below it, insert the date.

|                                                                                                    |                                            | Doc                                                                                                 | ument1                                  |                                           |                                                                      |                            |                      | ٩     | <ul> <li>Search in Do</li> </ul> | ocument             | @ •            |
|----------------------------------------------------------------------------------------------------|--------------------------------------------|----------------------------------------------------------------------------------------------------|-----------------------------------------|-------------------------------------------|----------------------------------------------------------------------|----------------------------|----------------------|-------|----------------------------------|---------------------|----------------|
| Home Insert Design Layout References M                                                                                                    | ailings Re                                 | eview View                                                                                          |                                         |                                           |                                                                      |                            |                      |       |                                  | <u>2</u> +          | Share ^        |
| Paste $\checkmark$ <b>B</b> $I \ \underline{U}$ $\checkmark$ eibe $X_2 \ \chi^2 \ \textcircled{A} \checkmark \cancel{A_a} \checkmark \cancel{A_a}$ |                                            | ╡╤╶┊═╸╩╺╴╦╺                                                                                         | AaBbCcDdEe<br>Normal                    | AaBbCcDdEe<br>Form Heading                | AaBbCcDdEe<br>Form Text                                              | AABBCCI<br>Invoice Head    | AaBbCcDdEe<br>Strong | AABB( | ABbCcDd<br>Subtitle              | AaBbCcDd<br>Closing | Styles<br>Pane |
|                                                                                                    | Company Na                                 | me<br>R COMPANY]<br>sto]                                                                            | · , , , , , , , , , , , , , , , , , , , | 0, 1, 1, 1, 1, 1, 1, 1, 1, 1, 1, 1, 1, 1, | 12 13                                                                | <sup>4</sup> , , 15 , , 16 | , 17, 1, 1           | 8, 1  |                                  |                     |                |
|                                                                                                    | Bill To                                    | : #1234                                                                                             | Ship To                                 |                                           |                                                                      |                            |                      |       |                                  |                     |                |
| Ψ-<br>                                                                                                    | Customer<br>Customer I<br>Address<br>Phone | [Customer Name]<br>[Company]<br>D# [Customer ID]<br>[Address]<br>[City, ST ZIP Code]<br>[Telephone] | Recipient<br>Address<br>Phone           | [Ri<br>[Ci<br>[Ad<br>[Ci                  | ecipient Name]<br>ompany]<br>ddress]<br>ity, ST ZIP Cod<br>alephone] | le]                        |                      |       |                                  |                     |                |
|                                                                                                    | Payment D<br>Salesperso<br>Payment Te      | ue [Select Date]<br>n [Salesperson Name]<br>erms [Terms]                                            | Delivery D<br>Shipping<br>Shipping      | Date [So<br>Method [Si<br>Terms [Te       | elect Date]<br>hip Method]<br>erms]                                  |                            |                      |       |                                  |                     |                |
|                                                                                                    | Qty. Iten                                  | n# Description                                                                                      | Unit F                                  | Price D                                   | Discount                                                             | Line Total                 |                      |       |                                  |                     |                |
| n                                                                                                    |                                            |                                                                                                    |                                         |                                           |                                                                      |                            |                      |       |                                  |                     |                |
| <b>e</b>                                                                                                    |                                            |                                                                                                    |                                         |                                           |                                                                      |                            | _                    |       |                                  |                     |                |
|                                                                                                    |                                            |                                                                                                    |                                         |                                           |                                                                      |                            | -                    |       |                                  |                     |                |
|                                                                                                    |                                            |                                                                                                    |                                         |                                           |                                                                      |                            | -                    |       |                                  |                     |                |
| Page 1 of 1 2 of 78 Words IV English (US)                                                                                                    |                                            |                                                                                                    |                                         | 1                                         |                                                                      |                            |                      |       |                                  | +                   | 140%           |

3. Indicate the invoice number and simply edit the billing and shipping details in the table, as seen in the sample below. Include other important details such as payment terms, delivery date, shipping methods. Lastly, modify the font style, color and size of the text as needed.